## Anleitung zur Online-Immatrikulation in mySpoho

|                                          | Das Campusm                                                                                                    | nanagementportal der Deutschen Sport                                                                                                    | thochschule Köln                                                                     |                                                        |  |  |
|------------------------------------------|----------------------------------------------------------------------------------------------------|----------------------------------------------------------------------------------------------------|--------------------------------------------------------------------------------------|--------------------------------------------------------|--|--|
| Melden Sie sich bei <i>mySpoho</i> an.   | Meine Bewerbung                                                                                                    |                                                                                                    |                                                                                      |                                                        |  |  |
| Klicken Sie dort auf den Button          | Wintersemeste                                                                                                    | er 2023                                                                                                    |                                                                                      |                                                        |  |  |
| Nieken sie dolt dat den Batton           | Fach Antragsstatus                                                                                                    |                                                                                                    |                                                                                      |                                                        |  |  |
| Zu meiner Bewerbung                      | 1. Antrag: B.A. I<br>(PO 20232)                                                                                                    | Lehramt an Grundschulen                                                                                                    | Zulassungsange                                                                       | bot liegt vor                                          |  |  |
|                                          | Zu meiner f                                                                                                    | Bewerbung                                                                                                    |                                                                                      |                                                        |  |  |
|                                          | Es legen noch keine Dokumente in ihrem Posteingang vor.                                                                                                    |                                                                                                    |                                                                                      |                                                        |  |  |
| Wenn Sie ein Zulassungsangebot           | Abgegebene Anträge                                                                                                    |                                                                                                    |                                                                                      | Hilfe                                                  |  |  |
| erhalten haben, ist dort der Button      | 1. Antrag                                                                                                    |                                                                                                    |                                                                                      | Antragsstatus: Zulassungsangebot liegt vor             |  |  |
| → Immatrikulation beantragen aktiv.      | Bachelor LA Grundschu                                                                                                    | llen Sportwissenschaft (PO 20232), 1. Fachsemester                                                                                                    | Örtliche Zulassungsbeschränkung                                                      | Antragsfachstatus:<br>Zulassungsangebot liegt vor      |  |  |
| Über diesen Button erreichen Sie die     |                                                                                                    |                                                                                                    |                                                                                      |                                                        |  |  |
| Schritte zur Online-Immatrikulation      | Antragsortial anzegen   Antragsortial anzegen    Antragsortial anzegen   Antragsortial anzegen   Antra |                                                                                                    |                                                                                      |                                                        |  |  |
|                                          |                                                                                                    |                                                                                                    |                                                                                      |                                                        |  |  |
|                                          |                                                                                                    |                                                                                                    |                                                                                      |                                                        |  |  |
| Sie können jetzt Schritt für Schritt die | <ul><li>Willkommen</li><li>Angaben zur Person</li></ul>                                                                                                    | Sie sind hier: Stattsette > Studienbewerbung<br>Online-Immatrikulation<br>Willkommen                                                                                        |                                                                                      |                                                        |  |  |
| notwendigen Angaben zur Online-          | <ul> <li>Kontaktdaten</li> </ul>                                                                                                    | Herzlich Willkommen zur Online-Immatrikulation!                                                                                                    |                                                                                      |                                                        |  |  |
| Immatrikulation machen.                  | Studienvergangenheit                                                                                                    | -<br>Sie haben bereits einen zugelassenen Studiengang ausgewählt. Im<br>warden die wir für ihr Studium zu unserer Hechschule benötigen                                      | Folgenden müssen die von Ihnen bei der Bewerbung                                     | ; bereits erfassten Angaben um einige Daten ergänzt    |  |  |
|                                          | Parallelstudium                                                                                                    | Beachten Sie bitte die weiteren Hinweise auf dieser Seite und lasser                                                                                                    | en sich dann durch die Online-Immatrikulation führer                                 | 4                                                      |  |  |
|                                          | Auslandsaufenthalte                                                                                                    | Sollten Probleme im Verlauf der Online-Immatrikulation auftreten, :                                                                                                    | starten Sie diese bitte neu.<br>n Weiter-Button, Fin Klick im Meni) oder auf den Zun | Trick Button führt zu einem Verlust der geänderten und |  |  |
|                                          | Krankenversicherung                                                                                                    | noch nicht gespeicherten Daten.                                                                                                    |                                                                                      | an outon one to chem tende del gennetten and           |  |  |
|                                          | Heimatkreis                                                                                                    | Weitere Hinweise:<br>Mit * zekennzeichnete Felder sind Pflichtfelder. Wir benötizen diese                                                                                   | e entweder für die Abläufe Ihres Studiums an unsere                                  | r Hochschule oder aber für die Belieferung der         |  |  |
| Klicken Sie auf                          | Abschluss der                                                                                                    | amtlichen Statistik (Gesetz über die Statistik für das Hochschulwese                                                                                                    | en (Hochschulstatistikgesetz - HStatG) vom 2. Novem                                  | ber 1990).                                             |  |  |
| → Weiter                                 | Immatrikulation<br>Dokumente                                                                                                    | Hinter vielen Feidern befindet sich ein blauer into-Button. Hier erna                                                                                                    | arten sie informationen über die erwartete Lingabe i                                 | n jeweiligen Feld.                                     |  |  |
|                                          |                                                                                                    | Zurück zur Übersicht 🔶 Weiter                                                                                                    |                                                                                      |                                                        |  |  |
|                                          |                                                                                                    |                                                                                                    |                                                                                      |                                                        |  |  |
|                                          | <ul> <li>Wilkommen</li> </ul>                                                                                                    | se and ner: startsets + sustainingstos + sustaining<br>Online-Immatrikulation                                                                                               |                                                                                      |                                                        |  |  |
| Hier können Sie ihre persönlichen        | Angaben zur Person     Kontaktdaten                                                                                                    | Angaben zur Person     Angaben zur Person                                                                                                    |                                                                                      |                                                        |  |  |
| Daten vervollständigen.                  | Hochschulreife                                                                                                    | U Geben sie nier bitte inre personischen übsen ein. Marche angebeelder sind berets<br>Wenden Sie Sich an die Hochschule, wenn sich ihre Personendaten zwischenzeltlich geän | s mit ihren Angaben aus dem kegistrierungsformular ausgetuit und<br>idert haben.     | konnen nier nicht verändert werden.                    |  |  |
| Bei der Bewerbung bereits getätigte      | Parallelstudium                                                                                                    | Ihre persönlichen Daten                                                                                                    |                                                                                      |                                                        |  |  |
| Angaben können nicht mehr geändert       | Abschlussprüfungen                                                                                                    | *Nachname Muster                                                                                                    |                                                                                      |                                                        |  |  |
| worden                                   | <ul> <li>Krankerversicherung</li> <li>Heimatkreis</li> </ul>                                                                                                    | * Vorhame Bewerberin<br>* Geschlecht weiblich                                                                                                    |                                                                                      | Ψ                                                      |  |  |
| werden.                                  | <ul> <li>Beruf und Praxis</li> <li>Abschluss der</li> </ul>                                                                                                    | Alle Vornamen                                                                                                    |                                                                                      | 0                                                      |  |  |
|                                          | Immatrikulation<br>Dokumente                                                                                                    | Akademischer Grad Zusatz                                                                                                    |                                                                                      | •                                                      |  |  |
|                                          |                                                                                                    | Akademische Bezeichnung/Titel                                                                                                    |                                                                                      | 0                                                      |  |  |
|                                          |                                                                                                    | Namensanhang                                                                                                    |                                                                                      | 0                                                      |  |  |
|                                          |                                                                                                    | Künstlername * Geburtsdatum 18.08.1999                                                                                                    |                                                                                      | 0                                                      |  |  |
|                                          |                                                                                                    | * Geburtsort kälin                                                                                                    |                                                                                      |                                                        |  |  |
| Klickon Sig auf                          |                                                                                                    | Geburtsname                                                                                                    |                                                                                      | 0                                                      |  |  |
| KIICKEII SIE dui                         |                                                                                                    | Staatsangehörigkeit Deutschland<br>2. Staatsangehörigkeit                                                                                                    |                                                                                      |                                                        |  |  |
| → Weiter                                 |                                                                                                    |                                                                                                    |                                                                                      |                                                        |  |  |
|                                          |                                                                                                    | Zurück zur Übersicht Zurück + Weiter Otingeben zurückset                                                                                                    | tzen                                                                                 |                                                        |  |  |
|                                          |                                                                                                    |                                                                                                    |                                                                                      |                                                        |  |  |

| Kontaktdaten:<br>Auf dieser Seite müssen Sie<br>auswählen, ob die Adresse, die Sie bei<br>der Bewerbung angegeben haben,<br>ihre Heimatadresse oder ihre<br>Semesteradresse sein soll.                                                                                              | <ul> <li>Willkommen</li> <li>Angaben zur Person</li> <li>Kontaktdaten</li> <li>Hochschulreife</li> <li>Sudienvergangenheit</li> <li>Paralleitzudum</li> <li>Auslandsaufenthalte</li> <li>Abschlussprüfungen</li> <li>Krankenversicherung</li> <li>Heimatkreis</li> <li>Berd und Praxis</li> <li>Berd und Praxis</li> <li>Berd und Praxis</li> <li>Dokumente</li> </ul> | Se and her: Stattette ) Studienangeost ) Studie<br>Contaktdaten<br>Montaktdaten<br>Montaktdaten<br>Dem erfacers Se modesses eine Actrint, für<br>Beste endersonn Sie ererärig in Anschnit, einer einer<br>Damit wir Sie in eiligen Fällen teiefonich erreichen<br>Postanschrift<br>Postanschrift<br>Adresszusatz (c/o. 2<br>Meue Adresse<br>Elektronischer Kontakt<br>Straße uf<br>Diefon Massenger Otyperiok                                                                                                    | Rewelburg<br>He Anschrift unter<br>ter Registrerung g<br>konnen, durfen sie<br>* Postanschrift<br>* Adressart<br>Firma<br>vd Hausnummer<br>* Posteitzahl<br>* Onsteitzahl<br>* Onsteitzahl<br>* Dasser<br>immernummer)<br>Postfach<br>* Land                                                                                                    | r der Sie regeinaßig ihre Post einsenen. kenzechnen sie bitte els Postanschnift.<br>Heimananschrift oder eine Stemesterausschrift handet.<br>gespeichner seine.<br>Lie auf gene eine Telefonnummer intrefassen.                         |
|----------------------------------------------------------------------------------------------------|----------------------------------------------------------------------------------------------------|----------------------------------------------------------------------------------------------------|----------------------------------------------------------------------------------------------------|----------------------------------------------------------------------------------------------------|
| Klicken Sie auf<br>→ Weiter                                                                                                    |                                                                                                    | Zurück zur Übersicht Zurück 🕈                                                                                                    | Weiter 🔊 El                                                                                                    | Eingaben zurücksetzen                                                                                                    |
| Über "Neue Adresse" können Sie eine<br>weitere Adresse eintragen.<br><u>Wichtig!</u><br>Sie können nur einer Adresse die<br>Adressart "Heimatadresse" zuordnen.<br>Ebenfalls müssen Sie auswählen<br>welche Adresse ihre Postanschrift<br>sein soll.<br>Klicken Sie auf<br>→ Weiter | Postansci                                                                                                    | hrift<br>* Postanschrift<br>* Adressant<br>Firma<br>* Straß und Hausnummer<br>* Postleitzahl<br>* Ort<br>Adresszusatz (2/0, Zimmernummer)<br>Postanschrift<br>* Adressant<br>* Postanschrift<br>* Adressant<br>* Postanschrift<br>* Adressant<br>* Straße und Hausnummer<br>* Postanschrift<br>* Adressant<br>* Straße und Hausnummer<br>* Postanschrift<br>* Adressant<br>* Straße und Hausnummer<br>Postant<br>* Postant<br>* Postant<br>* Straße und Hausnummer<br>* Postant<br>* Postant<br>* Straße und Hausnummer<br>* Postant<br>* Straße und Hausnummer<br>* Postant<br>* Straße und Hausnummer<br>* Postant<br>* Land                                                                                                    | O Diese Adress     Diese Adress     Diese Adress     Sos95     Kain     Deutschland     O     Diese Adress     Diese Adress     Diese Adres     Diese Adress     Diese Adress     Diese Adress     Diese Adre | se ist meine Heinstanschrift see ist meine Heinstanschrift see ist meine Heinstanschrift see ist meine Senesterarschrift see ist meine Senesterarschrift                                                                                |
| Die Angaben zur Hochschulreife (HZB)<br>können Sie nicht verändern.<br>Klicken Sie auf<br>→ Weiter                                                                                                    | Hochschul<br>Sie na<br>Hochschul<br>Hochschul<br>Carraick za                                                                                                    | rele<br>and de Beretoug genets de for we Beretoug elevans<br>Se beretoug ennes sudden tuiser und for in erses sudd<br>hereine ennes sudden tuiser und for in erses sudd<br>hereine ennes sudden tuiser und for in erses sudd<br>* Erworten in Ber<br>* Erworten in Ber<br>* Erwor | n Daten zur Hortschur<br>im eine von den bitte<br>g war, writ von der an<br>schland<br>hum<br>nasium(aHR)<br>6.2022.                                                                                                    | nuteficerfices. Diver worden tores for social consolid for alformation arggenge.<br>Inter effection abouts generate Homoundurgingsbenchtigung gat, dem geben ihe diese nun austation ein, indem Sie auf<br>amförden taatolik gehrefert. |

|                                                                                                    | Studienvergangenheit                                                                                                    |  |  |  |  |  |
|----------------------------------------------------------------------------------------------------|----------------------------------------------------------------------------------------------------|--|--|--|--|--|
|                                                                                                    | O Haben Sie berets früher an einer Hochschule (in Deutschland oder außernalb Deutschlands) studien? Wenn (a. füllen Sie bitte die nachfolgenden Felder aus, falls nicht, kicken Sie auf Wetter.                                                                                                    |  |  |  |  |  |
| Studienvergangenheit:                                                                                                    |                                                                                                    |  |  |  |  |  |
| Diese Angaben sind verpflichtend.                                                                                                    | Angaben zum früheren Studium                                                                                                    |  |  |  |  |  |
| Lesen Sie sich bitte sorgfältig die                                                                                                    | Haden Sie bereits an einer anderen Hochschule studien?     Wenn is efficient Nie die Anstand inzwe estant Einschnietung                                                                                                    |  |  |  |  |  |
| Texte durch.                                                                                                    | Wenn neh, brauchen Sie nier keine Angaben zu michen.                                                                                                    |  |  |  |  |  |
|                                                                                                    | Land                                                                                                    |  |  |  |  |  |
|                                                                                                    | Zeigunk der ersten Einschreibung                                                                                                    |  |  |  |  |  |
|                                                                                                    | Jahr der erstellen Einschnebung                                                                                                    |  |  |  |  |  |
|                                                                                                    |                                                                                                    |  |  |  |  |  |
|                                                                                                    | 🛈 Wenn Se berets an einer deutschen Hochschule studiert haben, erfassen Sie nier die Angeleen zu ihren bisnergien Seinestern.                                                                                                    |  |  |  |  |  |
|                                                                                                    | Bisherige Semester an deutschen Hachtschulen (Hochtschulemester)                                                                                                    |  |  |  |  |  |
|                                                                                                    | davon Praxissemester 🔄 🛈                                                                                                    |  |  |  |  |  |
|                                                                                                    | devon Urieubssemester 0                                                                                                    |  |  |  |  |  |
|                                                                                                    | semester an Subalerkoning                                                                                                    |  |  |  |  |  |
|                                                                                                    |                                                                                                    |  |  |  |  |  |
|                                                                                                    |                                                                                                    |  |  |  |  |  |
|                                                                                                    | Angaben zum Studium im direkten Vorsemester                                                                                                    |  |  |  |  |  |
| Klicken Sie auf                                                                                                    | Keine Angaben zum Studium im direkten vorsemester                                                                                                    |  |  |  |  |  |
| Klicken Sie auf                                                                                                    | Wetniseln Sie direkt von einer anderen Hochschule (Deutschland oder außerhalb Deutschland) au unsere Hochschule? Wenn Ja, follen Die bitte die nachfolgenden Felder aus. Diese Angaben sind verpflichtend                                                                                                    |  |  |  |  |  |
| → Weiter                                                                                                    | (Hontschutzatstratigeset); Sonten Sie trüher bereits einmal studiert haben, derzeit jedoch das Studium unterbrechen, so können Sie auf freiwilliger Basis auch dass Engaben vornehmen. Wünschen Sie des nicht, so<br>kicken Sie bitz auf weiter.                                                                                                    |  |  |  |  |  |
|                                                                                                    | 🗘 Angeben zum direisen Vorzemezter des Studiums binzufügen                                                                                                    |  |  |  |  |  |
|                                                                                                    |                                                                                                    |  |  |  |  |  |
| Wenn Sie z B im Rahman das                                                                                                    |                                                                                                    |  |  |  |  |  |
| la har estatudiume estatudi des                                                                                                    | Parelleletuilium                                                                                                    |  |  |  |  |  |
| Lehramtsstudiums an der Universität                                                                                                    |                                                                                                    |  |  |  |  |  |
| zu Köln ihr zweites Fach studieren,                                                                                                    | U Sind set effect all net enserten indextatute engleschindent und informen allere subalum auch nach zussang all unseter Homonicule weigennumer/in diesem Hall subaleren se an zwei Homonicule engleschindent die die<br>die nachfördent Angeben mit eine Anternet in aller Verter.                                                                                                    |  |  |  |  |  |
| machen Sie hier die entsprechenden                                                                                                    | Parallelas Studium an einer anderen Horhorbule                                                                                                    |  |  |  |  |  |
| Angaben.                                                                                                    |                                                                                                    |  |  |  |  |  |
| 5                                                                                                    | W Kein paralleles externes Studium                                                                                                    |  |  |  |  |  |
| Klicken Sie auf                                                                                                    | Angaben zum parallelen Skudium hinsufuigen                                                                                                    |  |  |  |  |  |
| Klicken Sie auf                                                                                                    | Zurück zur Übersicht Zurück - Weiter Disgeben zurücksetten                                                                                                    |  |  |  |  |  |
| → Weiter                                                                                                    |                                                                                                    |  |  |  |  |  |
|                                                                                                    |                                                                                                    |  |  |  |  |  |
|                                                                                                    | ada da faitab                                                                                                    |  |  |  |  |  |
|                                                                                                    | usianosaurentriaite                                                                                                    |  |  |  |  |  |
| Auslandsaufenthalte:                                                                                                    | U Haden 3s int, betögen auf den studiengen grunden sie jetzt die immäeruidation beenragen, im Austana aufgenatiert? Wenh ja, dann sime aufgrund des Hondrickunstatistigigetetzt eine Angeben zum staat, zur Anzein eer<br>Monate (mier auf volk notate aszunden). De Daver unter einem Monat De fraselisen, and et die Monate automatiert. Anseins eine Austana aufgrund des Hondrick nur staat eine Austana aufgrund des Hondrick automatiert.                                                                                                    |  |  |  |  |  |
| Diese Angaben sind verpflichtend.                                                                                                    |                                                                                                    |  |  |  |  |  |
| Lesen Sie sich bitte sorgfältig die                                                                                                    | rüherer Auslandsautenthalt                                                                                                    |  |  |  |  |  |
| Texte durch                                                                                                    | Anzahi der Monate                                                                                                    |  |  |  |  |  |
|                                                                                                    | von m                                                                                                    |  |  |  |  |  |
|                                                                                                    |                                                                                                    |  |  |  |  |  |
|                                                                                                    | Art des Aufenthaltes                                                                                                    |  |  |  |  |  |
|                                                                                                    | Art des Programms                                                                                                    |  |  |  |  |  |
| Klicken Sie auf                                                                                                    | Auslandsaufenshalk hinzufügen                                                                                                    |  |  |  |  |  |
| A Weiter                                                                                                    |                                                                                                    |  |  |  |  |  |
| -> weiter                                                                                                    | Zurück zur Übersicht Zurück → Weiter ◆Eingeben zurücksetzen                                                                                                    |  |  |  |  |  |
|                                                                                                    |                                                                                                    |  |  |  |  |  |
|                                                                                                    | Abschlussprüfungen                                                                                                    |  |  |  |  |  |
|                                                                                                    | Abschlussprüfungen                                                                                                    |  |  |  |  |  |
| Abschlussprüfungen:                                                                                                    | Abschlussprüfungen      Bitte geben Sie nier inre Daten zu Abschlussprüfungen ein. Diese Angaben sind aufgrund des Hochschuldtatistikgesetzes verpflichtend.                                                                                                    |  |  |  |  |  |
| Abschlussprüfungen:<br>Diese Angaben sind verpflichtend.                                                                                       | Abschlussprüfungen                                                                                                    |  |  |  |  |  |
| Abschlussprüfungen:<br>Diese Angaben sind verpflichtend.<br>Lesen Sie sich bitte sorafältig die                                                | Abschlussprüfungen                                                                                                    |  |  |  |  |  |
| Abschlussprüfungen:<br>Diese Angaben sind verpflichtend.<br>Lesen Sie sich bitte sorgfältig die                                                | Abschlussprüfungen         Image: Streber Sie ner ihre Daten zu Abschlussprüfungen ein. Diese Angaben sind aufgrund des Hochschulstatistikgesetzes verpflichtend.         Angestrebte Abschlussprüfungen         Image: Streber Abschlussprüfungen         Image: Die eingetragenen Angaben wurden aus dem Standort thres beanträgten Studengängs Bachelor LA Grundschulen Sportwissenschaft ermittelt.                                                                                                    |  |  |  |  |  |
| Abschlussprüfungen:<br>Diese Angaben sind verpflichtend.<br>Lesen Sie sich bitte sorgfältig die<br>Texte durch.                                | Abschlussprüfungen         Image: Streke geben Sie ner ihre Daten zu Abschlussprüfungen ein. Diese Angaben sind aufgrund des Hocroschulstatistikgesetzes verpflichtend.         Angestrebte Abschlussprüfungen         Image: Streke Abschlussprüfungen         Image: Streke Abschlussprüfungen         Imagestreke Abschlussprüfungen                                                                                                    |  |  |  |  |  |
| Abschlussprüfungen:<br>Diese Angaben sind verpflichtend.<br>Lesen Sie sich bitte sorgfältig die<br>Texte durch.                                | Abschlussprüfungen         Inte geben Sie hier Inre Daten zu Abschlussprüfungen ein. Diese Angaben sind aufgrund des Hochschulstatistigesetzes verpflichtnend.         Angestrebte Abschlussprüfungen         On Hinweis:         Die eingetragenen Angaben wurden aus dem Standort ihres bantragten Studiengang: Bachelor LA Grundschulen Sportwissenschaft ermittelt.         wein Sie Inter Aschluss für den beantragten Studiengang voraussichtlich ein einem anderen Oft als nier eingetragen einwerben mochten. Die Angaben. Die Angabe dines Kreises ist nur bei der Auswahl "Die stingetragenen Ausgen"                                                                                                    |  |  |  |  |  |
| Abschlussprüfungen:<br>Diese Angaben sind verpflichtend.<br>Lesen Sie sich bitte sorgfältig die<br>Texte durch.                                | Abschlussprüfungen         Inte geben Sie hier Ihre Daten zu Abschlussprüfungen ein. Diese Angaben sind aufgrund des Hortschulstatistigesetzes verpflichtnend.         Angestrebte Abschlussprüfungen         Im Herners:         Die eingetragenen Angaben wurden aus dem Standort Ihres bantragten Studiengangs Bachelor IA Grundschulen Sportwissenschaft ermittelt.         Wein Sie Inter Angaben studiengang voraussichtlich an einem anderen Ort als Dier eingetragen erwerben motortien, andern Sie bitte die Angaben. Die Angabe eines Kreises ist nur bei der Auswahl         * Land                                                                                                    |  |  |  |  |  |
| Abschlussprüfungen:<br>Diese Angaben sind verpflichtend.<br>Lesen Sie sich bitte sorgfältig die<br>Texte durch.                                | Abschlussprüfungen         Itte geben Sie hier ihre Daten zu Abschlussprüfungen ein. Diese Angaben sind aufgrund des Hortschulstatistigesetzes verpflichtend.         Angestrebte Abschlussprüfungen         Im eingertragenen Angaben wurden aus dem Standort ihres beantragten Studiengangs Bachelor LA Grundschulen Sportwissenschaft ermittelt.         Weine sie innen Asschluss für den beantragten Studiengang voraussichtich an einem anderen Ort als nier eingetragen erwerben mochten, ändern Sie bitte die Angaben. Die Angabe eines Kreises ist nur bei der Auswant "beutschladt" erforderlich.         * Land       *         Kein       *                                                                                                    |  |  |  |  |  |
| Abschlussprüfungen:<br>Diese Angaben sind verpflichtend.<br>Lesen Sie sich bitte sorgfältig die<br>Texte durch.                                | Abschlussprüfungen         Itte geben Sie hier ihre Daten zu Abschlussprüfungen ein. Diese Angaben sind aufgrund des Hochschulstatistigesetzes verpflichtend.         Angestrebte Abschlussprüfungen         Im ihrenes:         Die ingetragenen Angaben wurden aus dem Standort ihres beantragten Studiengangs Bachelor LA Grundschulen Sportwissenschaft ermittelt.         Weinseinse ihren Angaben wurden aus dem Standort ihres beantragten Studiengangs Bachelor IA Grundschulen Sportwissenschaft ermittelt.         Weinseinse ihren Angaben Studiengang voraussichtich an einem anderen Ort als hier eingetragen erwerben mochten, andern Sie bitte die Angaben. Die Angabe eines Kreises ist nur bei der Auswahl         * Land       verschland         * Kreis       Kolin                                                                                                    |  |  |  |  |  |
| Abschlussprüfungen:<br>Diese Angaben sind verpflichtend.<br>Lesen Sie sich bitte sorgfältig die<br>Texte durch.                                | Abschlussprüfungen         Itte geben Sie hier ihre Daten zu Abschlussprüfungen ein. Diese Angaben sind aufgrund des Hornschulstatistigesetzes verpflichtend.         Angestrebte Abschlussprüfungen         Im in ihrer Size ihrer ihrer Baten aus dem Standorft ihres beanträgten Studiengängs Bachelor LA Grundschulen Sportwissenschaft ermittelt.         Um in ihrer Austrühluss für den beanzagten Studiengäng voraussichtlich en einem anderen Ort als nier eingeträgen erwerben möchten, andern Sie bitte die Angaben. Die Angabe eines Kreises ist nur bei der Auswahl         * Land       •         * Kreis       Köln         Bereits envorbene Abschlüssee                                                                                                    |  |  |  |  |  |
| Abschlussprüfungen:<br>Diese Angaben sind verpflichtend.<br>Lesen Sie sich bitte sorgfältig die<br>Texte durch.                                | Abschlussprüfungen         Itte geben Sie hier in ihre Daten zu Abschlussprüfungen ein. Diese Angaben sind aufgrund des Hochschulstatistigesetzes verpflichtend.         Angestrebte Abschlussprüfungen         Im ihre Sie ingetragenen Angaben wurden aus dem Standorft Ihres beanträgten Studiengängs Bachelor LA Grundschulen Sportwissenschaft ermittelt.         Wein ein ihren Ansteinung für die beanträgten Studiengängs Bachelor LA Grundschulen Sportwissenschaft ermittelt.         Wein ein ihren Ansteinung für die beanträgten Studiengängs Bachelor LA Grundschulen Sportwissenschaft ermittelt.         Wein ein ihren Ansteinung für die beanträgten Studiengäng voraussichtikt an einem anderen Ort als nier eingeträgen erwerben möchten, andern Sie bitte die Angaben. Die Angabe eines Kreises ist nur bei der Auswahl         * Land       *         Bereits erworbene Abschlusse       *         Haben Sie fürthe breitis studien und einen Abschlusse       *         Haben Sie fürthe breitis studien kloschlussen       *         Haben Sie fürthe breitis studier und einen Abschlussen erworben, so sind die nachfolgenden Felder zu füllen, ansonsten wählen Sie weiter.                                                                                                    |  |  |  |  |  |
| Abschlussprüfungen:<br>Diese Angaben sind verpflichtend.<br>Lesen Sie sich bitte sorgfältig die<br>Texte durch.                                | Abschlussprüfungen         Itte geben Sie hier ihre Daten zu Abschlussprüfungen ein. Diese Angaben sind aufgrund des Hornschulutatistigesetzes verpflichtend.         Angestrebte Abschlussprüfungen         Im in einem Angaben wurden aus dem Standorft Ihres beanträgten Studiengangs Bachelor /A Grundschulen Sportwissenschaft ermittelt.         Wein eine Intern Anschluss for den beanträgten Studiengang vorausschnlicht an einem anderen Ort als hier eingetragen erwerben möchnen. Bie bitte die Angaben. Die Angabe eines Kreises ist nur bei der Auswahl         * Land       • Land         * Kreis       Koin         Bereits erworbene Abschlusse         Haben Sie führter breitist studier und einen Abschlussmehrerer Abschlusse erworben, so sind die nachfolgenden Felder zu füllen, ansonsten wählen Sie weiter.         Sollten Sie Angaben zum Studium im direkten Vorsemester gemacht haben, so werden ihnen diese hier als Vorbelegung zur einfacheren Erfaszung angeboten. Sollten Sie Jedoch eine Abschlussprüfung zu einem anderen Suderingen aus                                                                                                    |  |  |  |  |  |
| Abschlussprüfungen:<br>Diese Angaben sind verpflichtend.<br>Lesen Sie sich bitte sorgfältig die<br>Texte durch.                                | Abschlussprüfungen                                                                                                    |  |  |  |  |  |
| Abschlussprüfungen:<br>Diese Angaben sind verpflichtend.<br>Lesen Sie sich bitte sorgfältig die<br>Texte durch.                                | Abschlussprüfungen         Im ste geben Sie hier ihre Daten zu Abschlussprüfungen ein. Diese Angaben sind aufgrund des Hortschulstatistigesetzes verpflichtend.         Angestrebte Abschlussprüfungen         Im ste ihren Angaben wurden aus dem Standort ihres beantragten Studiengangs Bachelor / A Grundschulen Sportwissenschaft ermittelt.         Wenn Sie Ihren Abschlussfür der Studiengang voraussichtich an einem anderen Ort als nier eingetragenen Angaben. Die Angabe eines Kreises ist nur bei der Auswahl         Im sie Ihren Abschlussfür den beatragten Studiengang voraussichtlich an einem anderen Ort als nier eingetragen erwerben mochnen, ändern Sie bitte die Angaben. Die Angabe eines Kreises ist nur bei der Auswahl         Im sie Ihren Sie Kolin       Im sie Ihren Abschlussfür den beatragten Studiengang voraussichtlich an einem anderen Ort als nier eingetragen erwerben mochnen, ändern Sie bitte die Angaben. Die Angabe eines Kreises ist nur bei der Auswahl         Im sie Ihren Sie Kolin       Im sie Ihren Abschlussfür den beatragten Studiengang voraussichtlich an einem anderen Ort als nier eingetragen erwerben mochnen, ändern Sie bitte die Angaben. Die Angabe eines Kreises ist nur bei der Auswahl         Im sie Ihren Sie Kolin       Im sie Ihren Abschlussfür         Im Land       Deutschland       Im sie Ihren Sie Kolin         Im Kreis       Kolin       Im sie Ihren Sie Koline sie einer Abschlussgrüfung zu einem anderen Sie Inte die Auswahlen. Sie weiter.         Sollten Sie Angaben zum Studium im direkten Vorsemester gemacht haben, so werden Ihnen diese hier als Vorbelegung zur einfacheren Erfaszung angeboten. Sollten Sie jedoch eine Absch |  |  |  |  |  |
| Abschlussprüfungen:<br>Diese Angaben sind verpflichtend.<br>Lesen Sie sich bitte sorgfältig die<br>Texte durch.                                | Abschlussprüfungen         Im Eine geben Sie her Ihre Daten zu Abschlussprüfungen ein. Diese Angaben sind aufgrund dies Hornschultstättigesetzes verpflichtend.         Angestrebte Abschlussprüfungen         Im Eine Sie Schlussprüfungen         Im Eine Abschlussprüfungen         Im Eine Abschlussprüfungen         Im Eine Abschlussprüfungen         Im Eine Abschlussprüfungen         Im Eine Abschlussprüfungen         Im Eine Abschluss für den beamtragten Studiengang vorausschrüch an ehnem anderen Ort als nier eingetragenen erwerben mochten, andern Sie otte die Angaben. Die Angabe eines Kreises ist nur bei der Auswahl         Im Eine Abschluss für den beamtragten Studiengang vorausschrüch an ehnem anderen Ort als nier eingetragen erwerben mochten, andern Sie otte die Angaben. Die Angabe eines Kreises ist nur bei der Auswahl         Im Eine Eine Sie früher bereits zusieler und einen Abschluss/mehrere Abschlüsse erworben, so sind die nachfolgenden Felder zu füllen, ansonsten wählen Sie weiter.         Solten Sie Afgaben zum Studum im direkten Vorsemestre gemacht haben, so werden ihnen diese hier als Vorbelegung zur einfacheren Erfassung angeboten. Solten Sie jedoch eine Abschlussprüfung zu einem         Im externes Studum           Im externes Studum           Im externes Studum           Im externes Studum           Im externes Studum           Im externes Studum          Im externes St                                                                                                    |  |  |  |  |  |
| Abschlussprüfungen:<br>Diese Angaben sind verpflichtend.<br>Lesen Sie sich bitte sorgfältig die<br>Texte durch.<br>Klicken Sie auf<br>→ Weiter | Abschlussprüfungen         Im Bitte geben Sie hier ihre Daten zu Abschlussprüfungen ein. Diese Angaben sind aufgrund die Hortschultstättigesetzes verpflichtend.         Im Bitte Geben Sie hier ihre Daten zu Abschlussprüfungen         Im Bitter Abschlussprüfungen         Im Bitter Abschlussprüfungen         Im Bitter Abschlussprüfungen         Im Bitter Abschlussprüfungen         Im Bitter Abschlussprüfungen         Im Bitter Abschlussprüfungen         Im Bitter Abschluss für den beantragten Studiengang stacheler IA Grundschulen Sportwissenschaft ermittelt.         Im Bitter Abschluss für den beantragten Studiengang voraussichtlich an einem anderen Ort als Dier eingetragen erwerben mochten, andern Sie bitte die Angaben. Die Angabe eines Kreises ist nur bei der Auswahl         Im Deutschland       Im Bitter Kreise         Im Bitter Abschlusse       Im Angabe eines Kreises ist nur bei der Auswahl         Im Deutschland       Im Deutschland         Im Recent Bitter Und einen Abschlusser       Im Angabe eines Kreises ist nur bei der Auswahl         Im Deutschland       Im Recent Bitter Und Bitter Bitter Bi                                                                                       |  |  |  |  |  |

| Krankenversicherung:<br>Wenn Sie versicherungspflichtig sind,<br>machen Sie bitte die entsprechenden<br>Angaben.<br>Wenn Sie privat versichert sind,<br>wählen Sie den Versicherungsstatus<br>"befreit".<br>Klicken Sie auf<br>→ Weiter                                                                                                    | Image: Soliten Sie hier hum Versicherungsstatus. Sind Sie versicherungspflichtig so erfassen Sie ebenfalls ihre Krankenkasse sowie Versichertennummer.         Die Angaben zur Krankenversicherung         Angaben zur Krankenversicherung         * Versicherungsstatus         * Krankenkasse         * Andere Krankenkasse         * Andere Krankenkasse         * Andere Krankenkasse         * Andere Krankenkasse         * Andere Krankenkasse         * Andere Krankenkasse         * Andere Krankenkasse         * Uversicherung         Soliten Sie ihre Krankenkasse in der Auswahl nicht gefunden nasen, so tragen Sie hier bitte eine möglichst genaue Bezeichnung und den Standort (die Stadt) ihrer Krankenkasse ein.         * Versichertennummer         Zurrück zur Übersicht       Zurück setzen                                                                                                    |
|----------------------------------------------------------------------------------------------------|----------------------------------------------------------------------------------------------------|
| Hier sind keine Änderungen möglich.                                                                                                    | Helmatkreis  Usurch die Kennzechnung ihrer Kontaktadreisen als Heimatanschrift sind diese Angaben evt. bereits vorbesetzt. Geben Sie unter Heimatkreis bitte den Kreis in Deutschland al. in dem sich ihr Hauptwohnsitz (Meldeadresse) befindet. Sollte ihr Hauptwohnsitz außernalb Deutschlands liegen, so erfassen Sie bitte unter Kennzeichen Heimaturdes den szaat. Diese Angaben werden verden verden |
| Klicken Sie auf<br>→ Weiter                                                                                                    | Angaben zu Ihrem Heimatkreis  * Kennzeichen Heimatkreis  * Kennzeichen Heimatkreis  * Heimatkreis Koin    Xurück zur Übersicht Zurück * Weiter  Eingaben zurücksstzen                                                                                                    |
| Beruf und Praxis:<br>Diese Angaben sind verpflichtend.<br>Lesen Sie sich bitte sorgfältig die<br>Texte durch.<br>Klicken Sie auf<br>→ Weiter                                                                                                    | Beruf und Praxis         O soliten Site baretis eine Berufsausalidung oder ein Praktisum absolwiet naben, so sind die nachfolgenden Pelder zu fullen, ansonstein wahlen Sie weter.         Desse Angeben werden vom Hochschuldstattidigeseter verlangt.         Angabe zu Beruf und Praxis         Berufsausbildung mit Abschluss         Praktikum oder Voloniariat im Hinblick auf das jetzige Studium         O ja @ Nein         Zurück zur Übersicht       Zurück stuff übersicht                                                                                                    |
| Ihre Daten sind erfasst.<br>Mit dem Klick auf den Button<br>"Abschließen und weiter zum<br>Dokumentenupload" schließen Sie die<br>Erfassung ihrer<br>Immatrikulationsdaten ab.<br>Anschließend können Sie die<br>Dokumente gemäß ihres<br>Zulassungsbescheides hochladen.<br>Über "Zurück zur Übersicht" kommen<br>Sie zurück auf die Übersichtsseite mit<br>ihren Bewerbungs- und<br>Immatrikulationsanträgen, ohne die<br>Online-Immatrikulation<br>abzuschließen. | Online-Immatrikulation Abschluss der Immatrikulation Im baten sind erfasst. Mit dem kitk auf den Button Abschließen und weiter zum Dokumentenupload <sup>4</sup> schließen sie die Erfassung ihrer immatrikulationsdaten ab. Anschließend können Sie die Dokumente, gemäß ihres Zulassungsbescheides nonhulde. Uber Zursck zur Übersicht können Sie zurück auf die Übersichtseite mit ihren Bewerbungs- und Immatrikulationsanträgen, onne die Online-Immatrikulation abzuschließen. Abschließen und weiter zum Dokumentenupload Zurück zur Übersicht Zurück Zurück zur Übersicht Zurück                                                                                                    |
| Laden Sie hier die geforderten<br>Dokumente zur Online-<br>Immatrikulation hoch.<br>Uploads, die mit einem Sternchen<br>versehen sind, sind Pflichtuploads.                                                                                                    | Dokumente                                                                                                    |

## Sonderfall "Antrag auf Immatrikulation":

Bevor Sie mit diesem Upload beginnen, gehen Sie bitte zuerst zurück zur Bewerbungsübersicht, drucken den Antrag auf Immatrikulation aus, unterschreiben ihn, scannen ihn ein und laden ihn dann hoch, indem Sie auf den Button

→ Dokumente zur Immatrikulation einreichen

klicken.

## 1. Antrag Bachelor LA Grundschulen Sportwissenschaft (PO 20232), 1. Fachsemester Immatrikulation drucken (PDE) Antrag auf Immatrikulation drucken (PDE) Antrag auf Immatrikulation staten bearbeiten Alle Anträge auf Immatrikulation drucken (PDE) Mantrag auf Immatrikulation staten bearbeiten Alle Anträge auf Immatrikulation drucken (PDE) Kontrollblatt für Immatrikulation drucken (PDE) Her gelangen Sie zu den Dokumenten, die Sie uns bitte zur Immatrikulation digital einreichen. Dokumente zur Immatrikulation einreichen